Azərbaycan Respublikası Təhsil Nazirliyinin 28 iyun 2013-cü il tarixli 712 nömrəli əmri ilə təsdiq edilmişdir

### Müsabiqə yolu ilə müəllimlərin işə qəbulu qaydalarının tətbiqini tənzimləyən SƏNƏDLƏR TOPLUSU

|    |         |            |      |         | •       | -       |        |         |         |         |         |         |        |         |
|----|---------|------------|------|---------|---------|---------|--------|---------|---------|---------|---------|---------|--------|---------|
|    | Rayon   | Təhsil     | Fənn | Tədri   | s planı | Fal     | xtiki  | İşl     | əyən    | Vaka    | nt olan | Tələb ( | olunan | Rayon   |
|    | (şəhər) | müəssisəsi |      | üzrə    | dərs    | işlə    | yən    | müəlli  | imlərin | d       | ərs     | müəlli  | mlərin | mərkəzi |
|    |         |            |      | saatla  | arının  | müəlli  | mlərin | orta da | rs yükü | saat    | arının  | sa      | yı     | ndən    |
|    |         |            |      | miq     | darı    | Sa      | ayı    |         |         | mic     | ıdarı   |         |        | olan    |
|    |         |            |      | Azərb.b | Rus b.  | Azərb.b | Rus b. | Azərb.b | Rus b.  | Azərb.b | Rus b.  | Azərb.b | Rus b. | məsafə  |
| 1. |         |            |      |         |         |         |        |         |         |         |         |         |        |         |
| 2. |         |            |      |         |         |         |        |         |         |         |         |         |        |         |
| 3. |         |            |      |         |         |         |        |         |         |         |         |         |        |         |

### Vakant yerlər haqqında məlumat forması

- **<u>Oeyd</u>:** 1.İbtidai sinif müəllimi ixtisası üzrə vakant yerlər haqqında məlumata dərs saatları əvəzinə siniflərin sayı göstərilsin.
  - 2. Formanın sonuncu sütunu respublikanın kənd məktəblərinə aid edilir.

# Müəllimlərin işə qəbulu üzrə müsabiqədə iştirak üçün

## elektron ərizə forması

| 1. *Soyadı                           |                                      | Mətn sahəsi   |                                          |  |  |  |
|--------------------------------------|--------------------------------------|---------------|------------------------------------------|--|--|--|
| *Adı                                 | [                                    | Mətn sahəsi   |                                          |  |  |  |
| *Atasının adı                        | [                                    | Mətn sahəsi   |                                          |  |  |  |
| 2. *Şəxsiyyət vəsiqəsi<br>və nömrəsi | inin seriyası                        | Mətn sahə     | si                                       |  |  |  |
| 3.* Qeydiyyatda oldu                 | ğu ünvan                             | Mətn sahəsi   |                                          |  |  |  |
| 4. E-poçt ünvanı                     |                                      | Mətn sahəsi   |                                          |  |  |  |
| 5.*Əlaqə telefonları                 |                                      | Mətn sah      | əsi                                      |  |  |  |
| *6 Bitirdiyiniz təhsi                | l müəssisəsin                        | i/müəssisə    | ləri seçin                               |  |  |  |
| Orta ixtisas:                        | Müəssisənin                          | adı:          | Mətn sahəsi                              |  |  |  |
|                                      | Tədrisi bitire                       | diyi il:      | Mətn sahəsi                              |  |  |  |
|                                      | İxtisasın adı                        | :             | Mətn sahəsi                              |  |  |  |
| *D. 1                                | Diplomun seriya nömrəsi: Mətn sahəsi |               |                                          |  |  |  |
| *Diplomun səvyyəsi                   | Siyahıdan seçim: Adi; Fərqlənmə      |               |                                          |  |  |  |
| Ali, bakalavr:                       | Müəssisənin adı: Mətn sahəsi         |               |                                          |  |  |  |
|                                      | Tədrisi bitire                       | diyi il: 🛛 M  | Mətn sahəsi                              |  |  |  |
|                                      | İxtisasın adı                        | : N           | lətn sahəsi                              |  |  |  |
|                                      | Diplomun se                          | eriya nömr    | əsi: Mətn sahəsi                         |  |  |  |
| *Diplomun səvyyəsi                   | * Siyahıdan                          | seçim: Adi; F | Fərqlənmə                                |  |  |  |
| Ali magistr                          | Müəssisənin                          | n adı: □      | dı:<br>Mətn sahəsi<br>/i il: Mətn sahəsi |  |  |  |
|                                      | Tədrisi bitire                       | diyi il:      |                                          |  |  |  |
|                                      | İxtisasın adı                        | :             | Mətn sahəsi                              |  |  |  |
|                                      | Diplomun seriya nömrəsi: Mətn sahəsi |               |                                          |  |  |  |
|                                      | Siyahıdan seçim: Adi; Fərqlənmə      |               |                                          |  |  |  |

|  | Yenidənhazırlanma: Müəssisənin | n adı:                                                  | Mətn                              | sahəsi                  |          | ]             |             |
|--|--------------------------------|---------------------------------------------------------|-----------------------------------|-------------------------|----------|---------------|-------------|
|  | Tədrisi bitirdiy               |                                                         | Mətn sahəsi                       |                         |          | ]             |             |
|  | İxtisasın ad                   | : [                                                     | Mətn sahəsi                       |                         |          |               |             |
|  | Diplomun s                     | eriya nöm                                               | rəsi :                            | Mətn sahəs              | si       |               |             |
|  | 7. Hal-hazırda işlədiyiniz yer | və vəzifə                                               | zifəniz: Mətn sahəsi              |                         |          |               |             |
|  | 8. *Müsabiqədə iştirak üçün s  | seçdiyiniz                                              | fənnə                             | uyğun dip               | olom üzr | ə ixtisasınız | Mətn sahəsi |
|  | 9. *Pedaqoji iş stajı          | Siy<br>Ø                                                | <b>ahıdan</b><br>Stajı            | <b>seçim:</b><br>yoxdur |          |               |             |
|  |                                | Ø                                                       | 3 ilə                             | lək staj                |          |               |             |
|  |                                | Ø                                                       | <b>3-</b> 8 i                     | l staj                  |          |               |             |
|  |                                |                                                         | Ø 8-13 il staj<br>Ø 13-18 il staj |                         |          |               |             |
|  |                                |                                                         |                                   |                         |          |               |             |
|  |                                | Ø                                                       | 18 il                             | dən artıq               |          |               |             |
|  | 10. Elmi dərəcəsi              | <b>Siyahıdaı</b><br>Yoxdur<br>Elmlər dok<br>Fəlsəfə dol | n seçim<br>toru<br>ktoru          | :                       |          |               |             |

11. \*Hansı vakant yer üzrə müsabiqədə iştirak edirsiniz

| Siyahıdan<br>seçim:<br>Fənnlərin adları | $\rightarrow$ | Siyahıdan seçdiyi<br>fənnə aid bölmənin<br>seçimi:<br>Azərb.bölməsi,<br>Bus bölməsi | → Vakansiyala<br>1-ci seçim  | rı ( <b>ən çoxu 8 seçim ola bilər</b> ) işarələ |
|-----------------------------------------|---------------|-------------------------------------------------------------------------------------|------------------------------|-------------------------------------------------|
|                                         |               | Kus borməsi                                                                         | 2-ci secim                   |                                                 |
|                                         | J             |                                                                                     | - ••• •••                    |                                                 |
|                                         |               |                                                                                     | 3-cü seçim                   | Seçilmiş vakansiyanın təsviri                   |
|                                         |               |                                                                                     | 4-cü seçim                   | Seçilmiş vakansiyanın təsviri                   |
|                                         |               |                                                                                     | 5-ci seçim                   | Seçilmiş vakansiyanın təsviri                   |
|                                         |               |                                                                                     | 6-cı seçim                   | Seçilmiş vakansiyanın təsviri                   |
|                                         |               |                                                                                     | 7-ci seçim                   | Seçilmiş vakansiyanın təsviri                   |
|                                         |               |                                                                                     | 8-ci secim                   |                                                 |
|                                         |               |                                                                                     | 0 <b>01</b> 0 <b>0</b> 3 min | Seçilmiş vakansiyanın təsviri                   |
|                                         |               |                                                                                     |                              |                                                 |

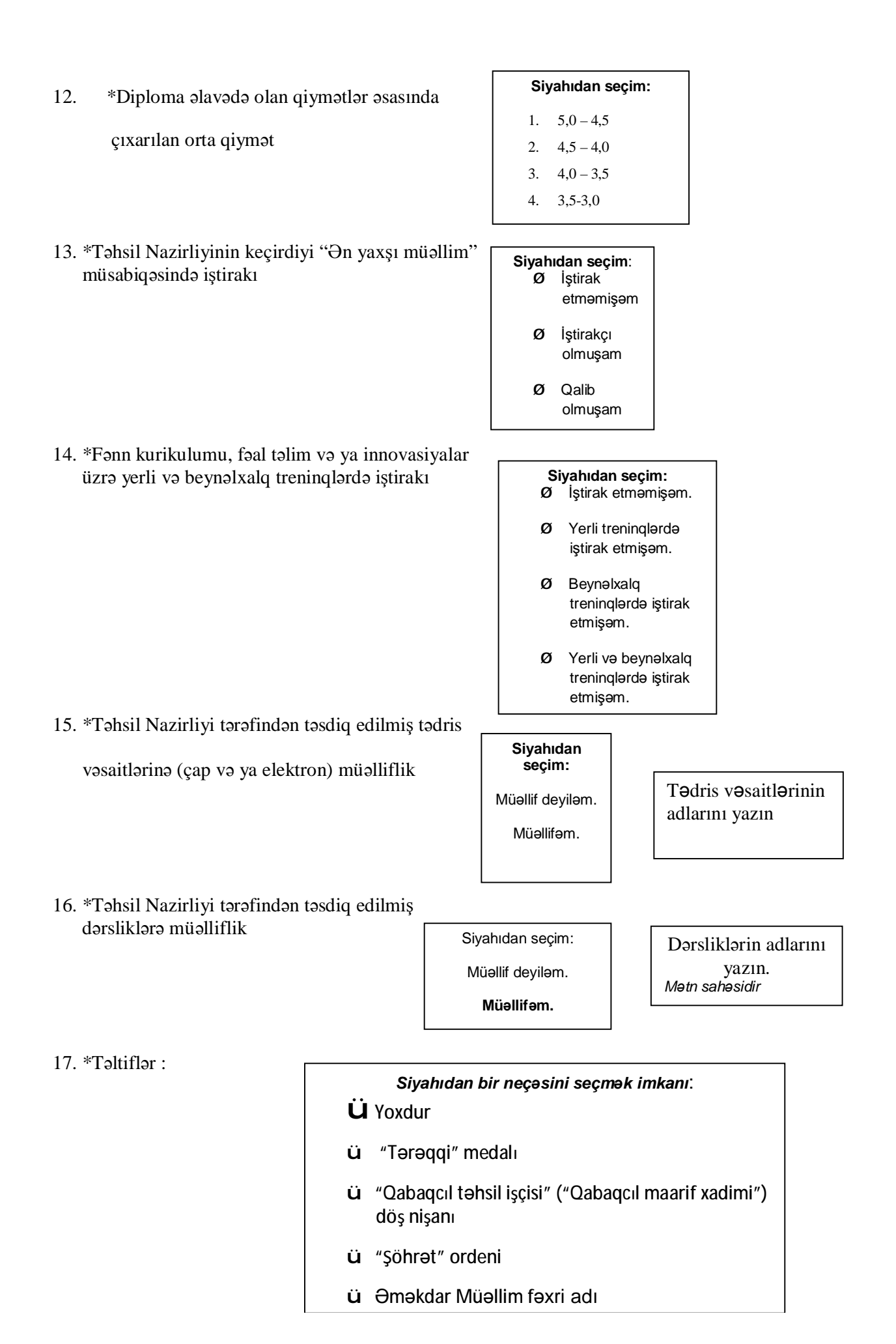

### Namizədlər tərəfindən vakant yerlərin seçilməsi və elektron ərizənin doldurulmasına dair Təlimat

- Təhsil Nazirliyinin İnternet saytının (<u>www.edu.gov.az</u>) «Müəllimlərin işə qəbulu üzrə müsabiqə» səhifəsində "Elektron ərizə forması", "Namizədlər tərəfindən vakant yerlərin seçilməsi və elektron ərizənin doldurulmasına dair təlimat" yerləşdirilmişdir.
- Namizəd "Vakant yerlər barədə məlumat"ın axtarış sahələrinə müvafiq məlumatları (rayon (şəhər), ixtisas, təlim dili) daxil etməklə uyğun ixtisasdan olan vakant yerləri seçməlidir. Uyğun ixtisas üzrə ən çoxu 8 vakant yer seçilə bilər. 2 və daha artıq yer seçənlər vakant yerlərin ardıcıllığına diqqət yetirməlidir. Çünki elektron proqram təminatı imtahanın nəticəsi əsasında namizədlərin vakant yerlərə yerləşdirilməsi zamanı seçim ardıcıllığını nəzərə alınır. Qarşısında (H-1) və (H-2) işarəsi olan vakansiyalar respublikanın kənd məktəblərində həvəsləndirmə tədbirləri tətbiq olunan yerlərdir və həmin yerləri yalnız 35 yaşadək şəxslər seçə bilər.
- 3. Vakant yerlərə namizədlərdən elektron ərizələr hər il iyul ayının 1-dən 15-dək qəbul edilir. Ərizədə (\*) işarəsi olan sahələr mütləq doldurulmalıdır. Əks halda ərizə qeydiyyatdan keçmir.
- 4. Elektron ərizəyə bütün məlumatları daxil etdikdən sonra namizəd "Qeydiyyat" düyməsini sıxaraq ərizəsini qeydiyyatdan keçirir. Namizəd qeydiyyata alınan ərizəsini bir daha diqqətlə yoxlamalı və məlumatların düzgünlüyünə əmin olduqdan sonra "Təsdiq edirəm" düyməsini sıxmalıdır.
- 5. İşə qəbul üzrə müsabiqənin müsahibə mərhələsində elektron ərizəyə daxil edilmiş məlumatlar sənədlərin əsli ilə tutuşdurularaq yoxlanılacaqdır. Ərizəsinə yanlış məlumatlar daxil edən nəmizədin müsabiqə nəticələri ləğv olunacaqdır.
- 6. Hər bir namizəd yalnız bir dəfə ərizə doldura və onu təsdiqləyə bilər. Namizəd ərizəni təsdiqlədikdən sonra "Çap etmək" düyməsini sıxaraq onu çap etməlidir.
- 7. Ərizə təsdiq edildikdən sonra proqram tərəfindən namizədə **şəxsi kod** və **parol** təyin olunur. Təyin edilən kod və parol mütləq yazılıb götürülməli və ya çap edilməlidir. Çünki kod və parol hər bir namizədin

onun üçün nəzərdə tutulmuş "Şəxsi səhifə"yə daxil olmağa, test imtahanında iştirak etməyə icazə verir.

- 8. Namizəd əvvəlcədən ərizəsini çap edə bilməyibsə, "Şəxsi səhifə"yə daxil olmaqla ərizəsini çap edə bilər.
- 9. "Namizədlər tərəfindən vakant yerlərin seçilməsi və elektron ərizənin doldurulmasına dair təlimat" la əyani şəkildə tanış olmaq üçün "Video-çarx" düyməsini sıxın.

### Test suallarının cavablandırılmasına dair təlimat

1. Təhsil Nazirliyinin İnternet saytının (<u>www.edu.gov.az</u>) «Müəllimlərin işə qəbulu üzrə müsabiqə» səhifəsində **"Test suallarının cavablandırılmasına dair təlimat"** yerləşdirilmişdir.

2. Müəllimlərin işə qəbulu üzrə müsabiqədə iştirak edən namizəd kodunu və ya şəxsiyyət vəsiqəsinin nömrəsini kompyuterdə müvafiq mətn sahəsinə daxil etdikdə monitora onun haqqında məlumatlar çıxır. Məlumatların düzgünlüyünə əmin olduqdan sonra namizəd "İmtahana başla" düyməsini sıxaraq sualların cavablandırılmasına başlayır.

3. Ekranda 1-ci sualın mətni və a, b, c, d, e düymələrinin qarşısında 5 uyğun cavab görünür. Düzgün cavab seçildikdən sonra uyğun cavabın qarşısındakı hərfin düyməciyi sıxılır, bu zaman həmin düymə nöqtə ilə işarələnir və bununla da 1-ci sual cavablandırılmış hesab olunur.

4. Suallar ekrandakı "Növbəti" düyməsi sıxılmaqla ardıcıl olaraq və ya ekranın baş hissəsində yerləşdirilmiş sualların sıra nömrəsini göstərən (1-dən 35-dək) rəqəmi sıxmaqla ixtiyari qaydada cavablandırıla bilər. Cavablandırılmış sualların rəqəm göstəricisi rəngini dəyişərək yaşıl rəngdə görünür.

5. Sualların cavablandırılmasına 60 dəqiqə vaxt verilir və saat ekranda görünür.

6. İmtahan vaxtı başa çatanadək namizədə cavablandırılmış suala yenidən qayıdıb cavab seçimini dəyişmək imkanı verilir.

7. Suallar cavablandırılıb qurtarandan sonra imtahanı vaxtından əvvəl başa çatdırmaq istəyən namizəd "**İmtahanı başa çatdır**" düyməsini sıxır. Bu zaman ekranda onun düzgün cavablarının sayı qeyd olunur. İmtahan üçün ayrılmış vaxt başa çatdıqdan sonra proqram avtomatik olaraq imtahanı başa çatdırır və ekranda düzgün cavabların sayı görünür.

8. Vaxtından əvvəl **"İmtahanı başa çatdır"** düyməsini sıxan namizəd imtahanı davam etdirə bilməz. Ehtiyatsız davranaraq həmin düyməni sıxmış namizədin şikayətinə baxılmır və o, imtahan otağını tərk edir.

9. **"Test suallarının cavablandırılmasına dair təlimat**"la əyani şəkildə tanış olmaq üçün **"Video-çarx"** düyməsini sıxın.

#### Boş qalan yerlərə əlavə yerləşdirmə üçün müraciətə dair təlimat

1. İmtahanın nəticəsinə görə və müsahibə mərhələsindən sonra boş qalan yerlərə uyğun fənn üzrə keçid balını toplayan namizədlərin əlavə yerləşdirilməsi aparılır. Keçid balını toplayan namizədə "Şəxsi səhifə"yə daxil olmaqla ən çoxu 4 vakant yer seçmək imkanı verilir.

2. Müsahibə zamanı namizəd səxsi səbəblərə görə işə qəbul olunduğu yerdən imtina etdikdə və ya elektron ərizəsindəki göstəriciləri təsdiq edən müvafiq sənədləri təqdim etmədikdə müsabiqə nəticəsi ləğv olunur, həmin namizədin tutduğu yer vakant elan edilir.

3. Namizəd "Şəxsi səhifə"yə daxil olaraq uyğun ixtisas üzrə boş qalan yerlər barədə elanla və vakant yerlərlə tanış olur və seçim edir.

4. Boş qalan yerlərdən seçim (ən çoxu 4 seçim ola bilər) edən namizəd ardıcıl qeyd edir və seçimini təsdiqləyir.

1-ci seçim

2-ci seçim

3-cü seçim

| Seçilmiş vakansiyanın təsviri |
|-------------------------------|
| Seçilmiş vakansiyanın təsviri |
|                               |
| Seçilmiş vakansiyanın təsviri |
| Seçilmiş vakansiyanın təsviri |

4-cü seçim

5. Boş qalan yerlərə əlavə yerləşdirmə üçün elanda göstərilən vaxt tamam olduqdan sonra elektron proqram təminatı vasitəsi ilə yerləşdirmə aparır və nəticə barədə hər bir namizədin "Şəxsi səhifə"sinə məlumat göndərilir.

6. Əlavə yerləşdirmə nəticəsində işə qəbul olunan namizədin "Şəxsi səhifə"sinə göndərilən məlumatda işə qəbul olunduğu yer, müsahibənin keçirilmə vaxtı və yeri qeyd olunur. Göstərilən vaxtda müsahibədə iştirak etməyənlər tutduğu yerdən imtina etmiş hesab edilir.